## FRESHMARX® 9417 クイックリファレンス

このマニュアルでは、 Monarch® 9417 Freshmarx® プリンターに関する、用紙などの装填、ラベルのプリント、お手入れ とメンテナンス方法を説明します。

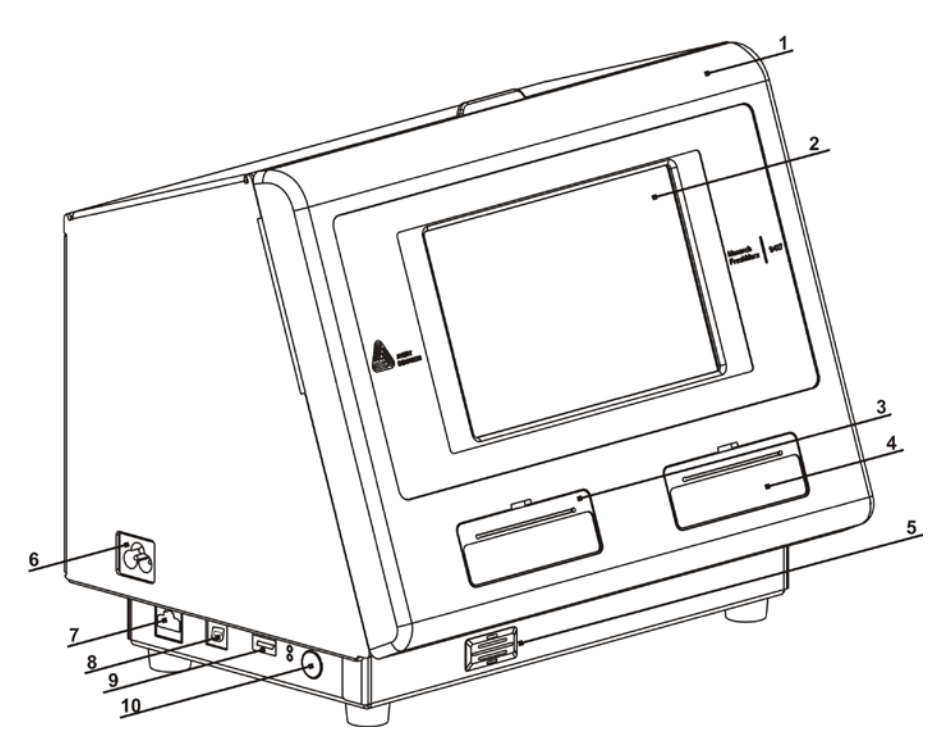

| 1. | カバー     | 6.  | 電源ケーブル接続         |
|----|---------|-----|------------------|
| 2. | ディスプレイ  | 7.  | イーサネットポート        |
| 3. | →左プリンター | 8.  | USB (Type B) ポート |
| 4. | →右プリンター | 9.  | USB (Type A) ポート |
| 5. | スピーカー   | 10. | 電源ボタン            |

Avery Dennison®, Monarch®, and Freshmarx® are registered trademarks of Avery Dennison Corporation. TC9417QR (JA) Rev. AC 12/13 ©2013 Avery Dennison Corp. All Rights Reserved.

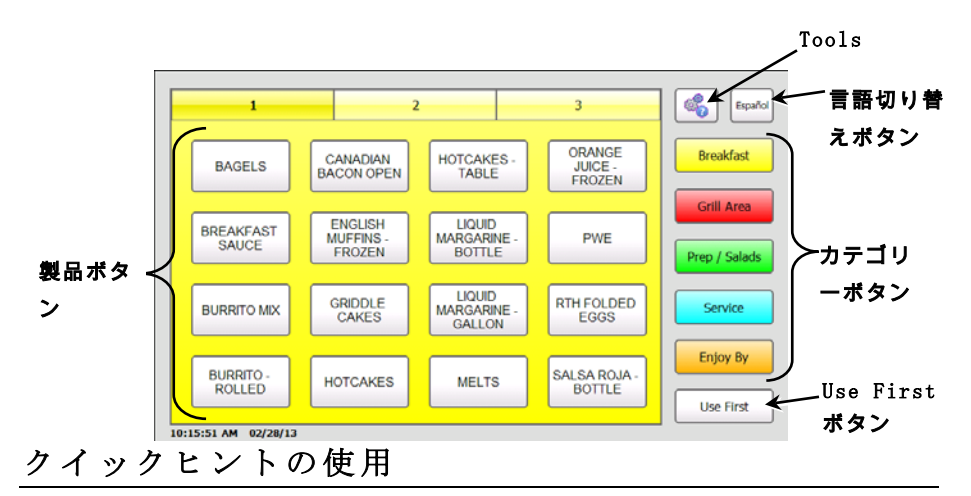

プリンター上にクイックリファレンスガイドの情報を表示するには、 次の場所にアクセスします。[Tools]>[Quick Tips]

## 日付と時刻の設定

- 1. [Tools] ボタンを押します。 [Admin] ボタンを押します。
- 2. 管理者パスワードを入力して[Enter]を押します。デフォルトのパ スワードは 1234 です。
- 3. [Time/Date]を押します。

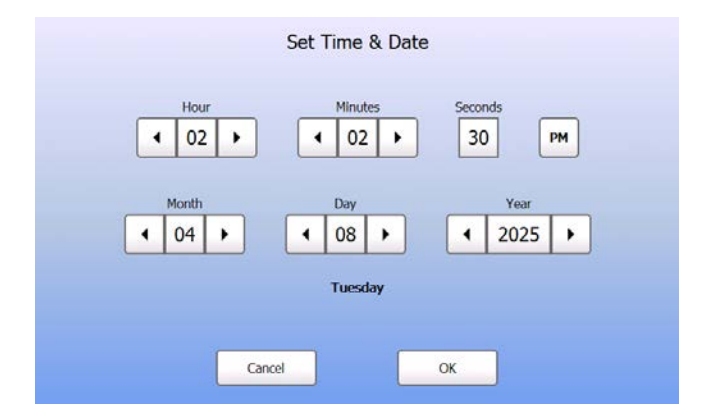

4. 完了したら、[OK]を押します。

- 1. プリンターをオンにします。カバーを開けます。
- 2. 用紙タブを引きます。

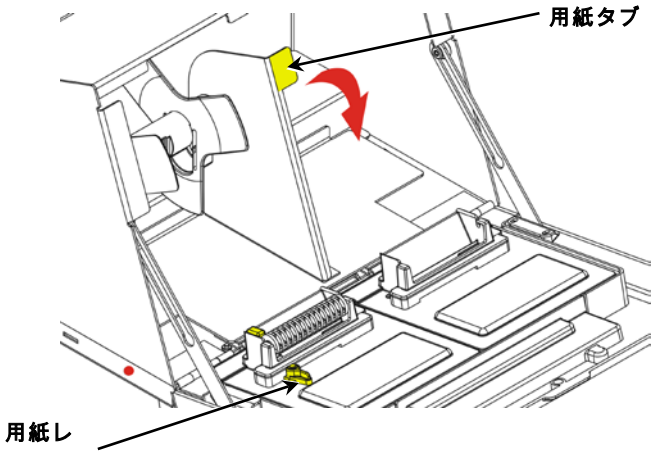

- バー
- 3. 用紙ガイドのロックを解除します。用紙ガイドを用紙ホルダーか ら取り外します。

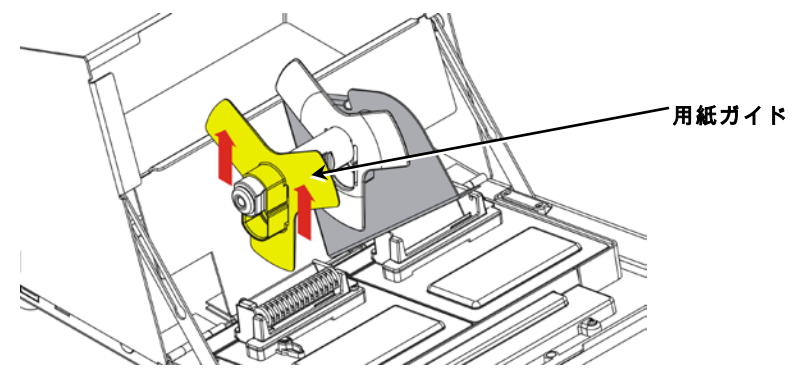

**4.** ラベルのロールを、ラベル面を上にして用紙ホルダーに取り付け ます。 5. 用紙ガイドを用紙ホルダー上で配置し、用紙に触れるようにしま す。

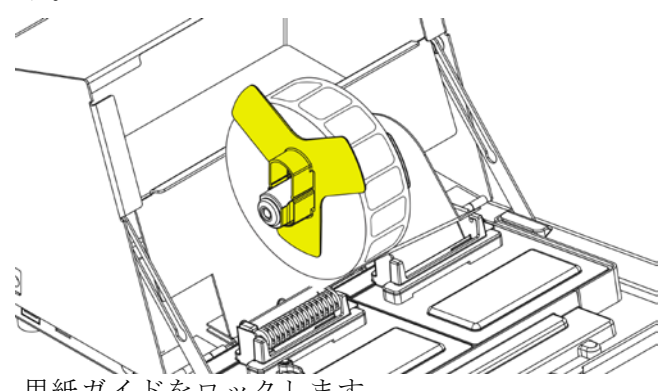

6. 用紙ガイドをロックします。

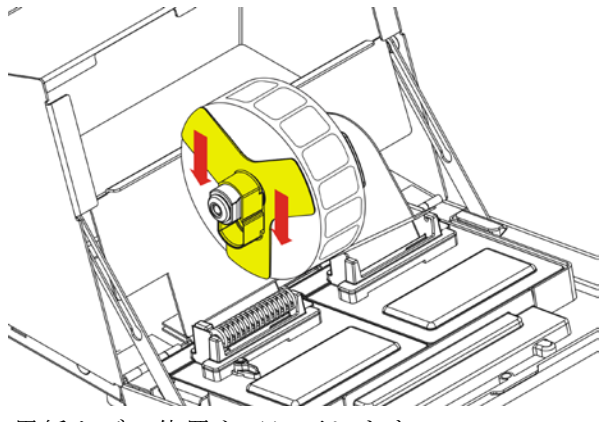

7. 用紙タブの位置を元に戻します。

ラベルを内側の端に従って送り、スロット(白いローラーの後ろ)に差し込みます。プリンターによって用紙が送られます。

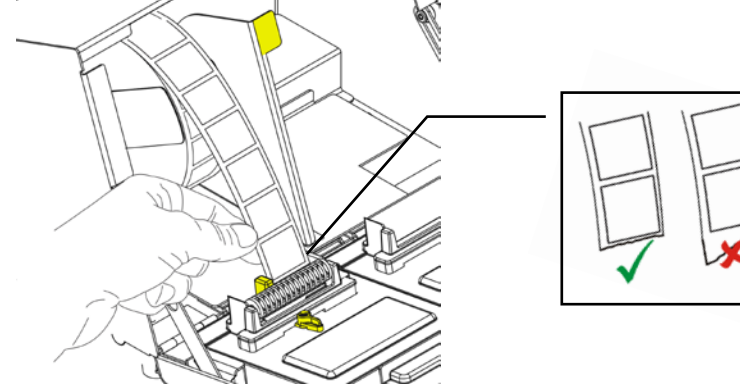

- 9. 用紙レバーを用紙の隣までスライドします。
- 10. 用紙レバーを閉じます。

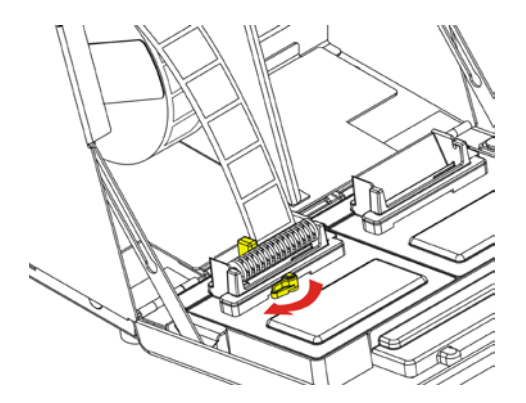

11. カバーを閉じます。

# ラベルの装填 - →右プリ<u>ンター</u>

- 1. プリンターをオンにします。 カバーを開けます。
- 2. 用紙タブを引きます。

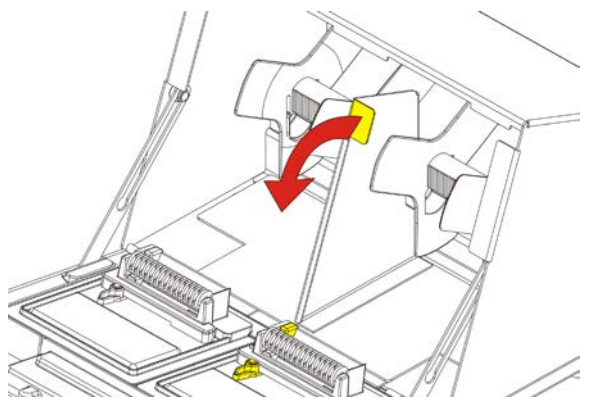

3. 外側用紙ガイドのロックを解除し、用紙ガイドを用紙ホルダーか ら取り外します。

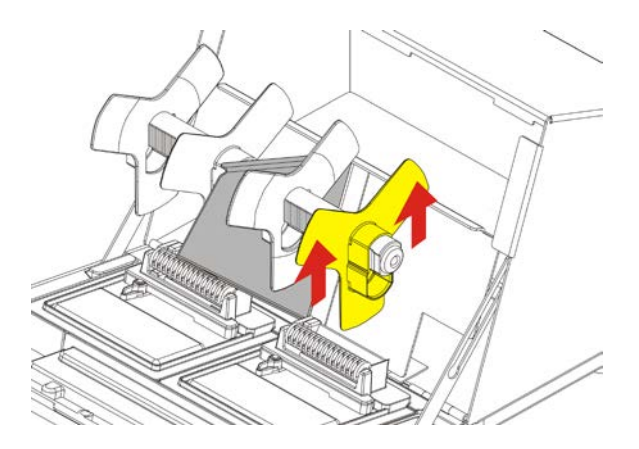

- 4. ラベルのロールを、ラベル面を上にして用紙ホルダーに取り付けます
- 5. 外側用紙ガイドを用紙ホルダー上で配置します。外側用紙ガイド

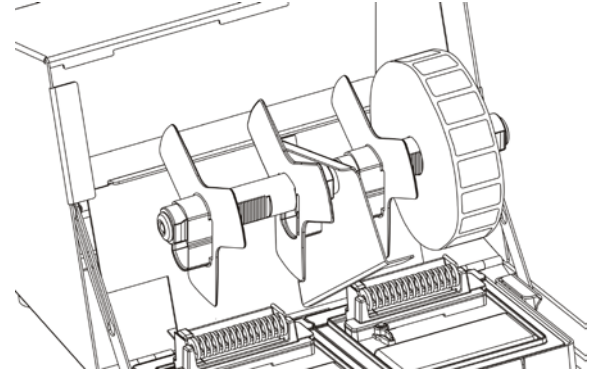

を適切な位置にロックします。

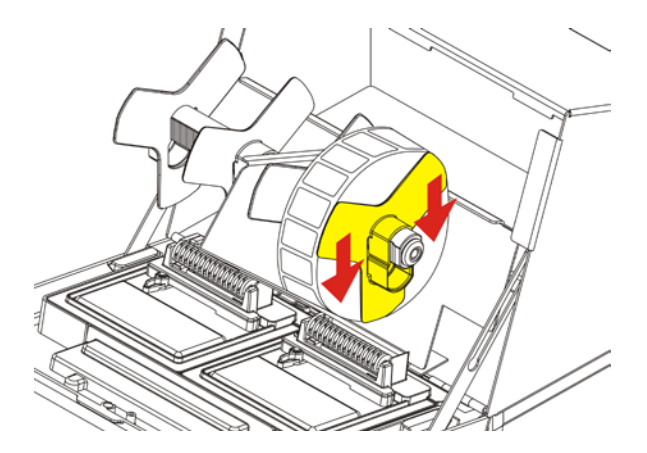

 内側用紙ガイドのロックを解除します。用紙が外側用紙ガイドに 触れるまで、内側用紙ガイドを移動します。用紙が内側用紙ガイ ドに触れたところで、ロックして固定します。

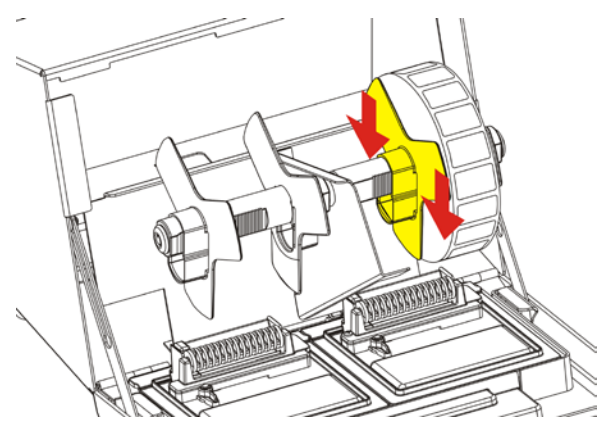

- 7. 用紙タブの位置を元に戻します。
- ラベルを外側の端に従って送り、スロット(白いローラーの後ろ)に差し込みます。プリンターによって用紙が送られます。

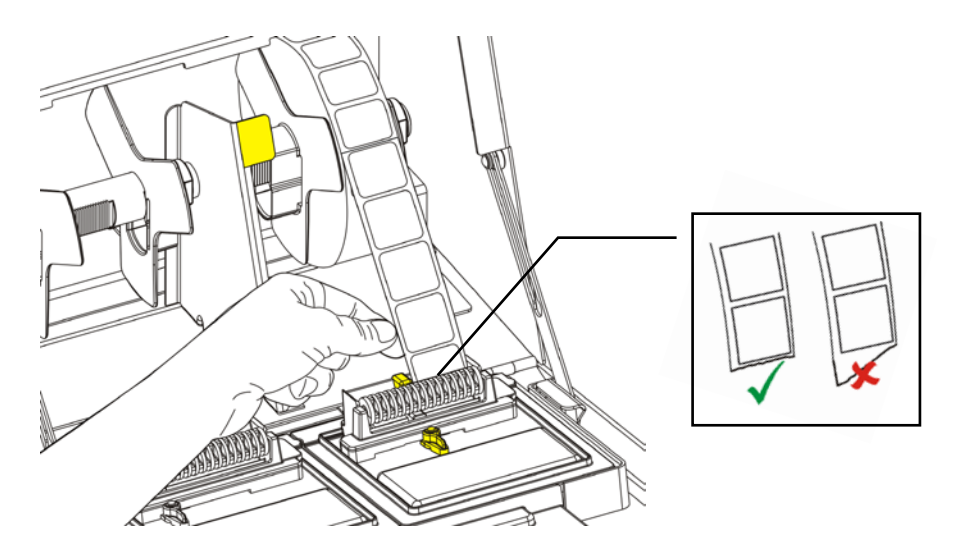

**9.** 用紙レバーを用紙の隣までスライドします。用紙レバーを閉じま す。

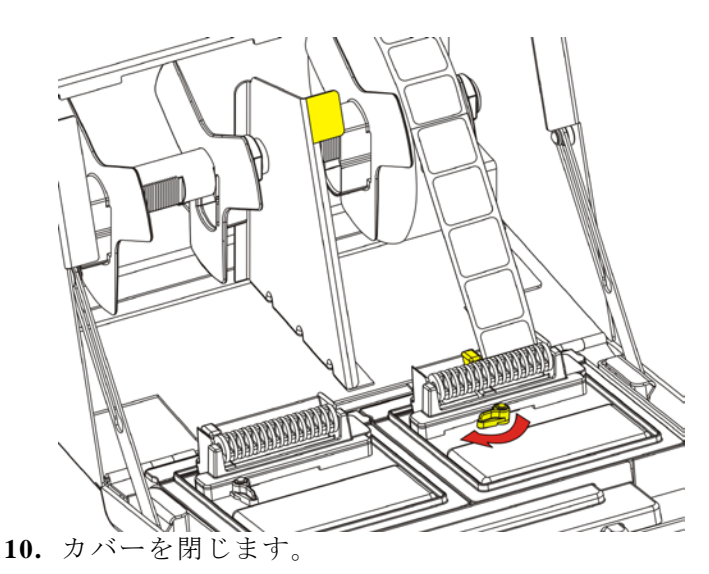

### ラベルのプリント

ラベルをプリントする前に、日付と時刻が正しく設定されていること を確認してください。

1. プリンターをオンにします。

- 2. プリントするラベルの製品ボタンを押します。
- 3. ラベルのプリント枚数を選択して[Enter]を押します。1 枚のラベルをプリントするには、[Enter]を押します。
- 4. 選択した製品のラベルがプリントされます。

#### ラベル詰まりを取る

紙詰まりを取るには、以下の操作を行います。

- 1. カバーを開けます。
- 2. 用紙を破り、ラベルロールを取り除きます。
- 3. 紙詰まりのラベルを取り除きます。
- 注意:

先の尖ったものを使用してラベルを取り除かないでください。 プリンターが損傷するおそれがあります。

- プラテンローラーに付着した粘着物を取り除きます。詳細については、「プラテンローラーとプリントヘッドのクリーニング」を参照してください。
- 5. ラベルを再び装填します。
- 6. カバーを閉じます。

#### プラテンローラーとプリントヘッドのクリーニング

ラベル 5

巻ごとに、またはプリントに欠けがみられるようになったら、プラテ ンローラーとプリントヘッドをクリーニングします。

- 1. ラベルを取り除きます。
- 2. プラスチックナイフを使用して、用紙スロットカバーを取り外し ます。

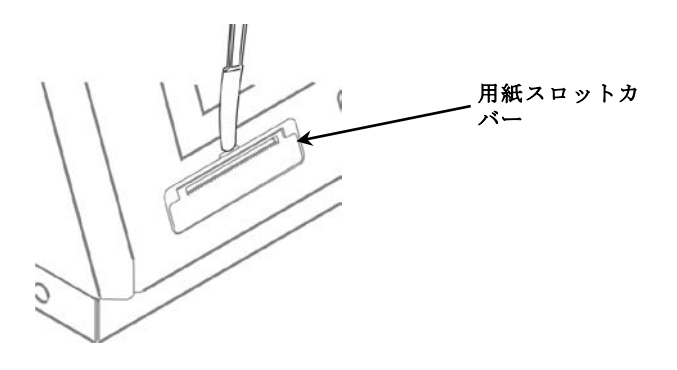

 プラスチックナイフを使用して、L 型バーを押します。プラテンローラーが外れます。

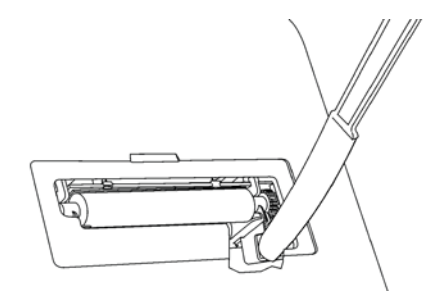

- **注**: 詳細を示すため、図の一部を切り取っています。
- プラテンローラーとプリントヘッドを、イソプロピルアルコール に浸した綿棒でクリーニングします。

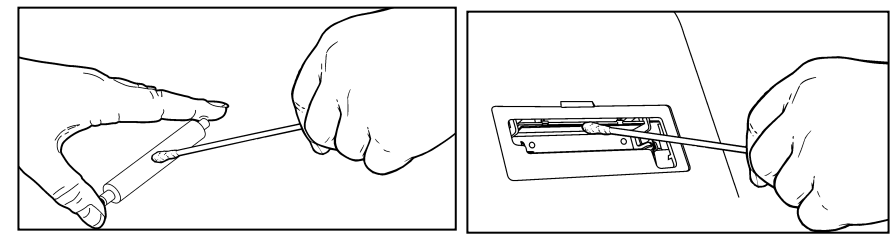

- 5. 部品が乾くまで待ちます。
- 6. プラテンローラーを交換します。
- 7. カバーを正しくはめ込みます。
- ラベルを再び装填します。詳細については、「ラベルの装填」を 参照してください。

# ディスプレイのクリーニング

ディスプレイをクリーニングする際には、プリンターの電源がオフに なっていることを確認してください。柔らかく毛羽立ちのない布でデ ィスプレイを拭きます。

注意:

先の尖ったものや研磨布をディスプレイに使わないでく ださい。損傷の原因になります。

### プリンターのクリーニング

◆ 布を軽く水で湿らせ、プリンターのケースを拭き取ります。

カバーを開き、乾燥した、歯ブラシのように柔らかいブラシを使って紙ぼこりを取り除きます。

#### 注意:

プリンターのクリーニングに家庭用洗剤を使わないでく ださい。

トラブルシューティング

| 問題                                                      | 解決法                                                                                                    |
|---------------------------------------------------------|----------------------------------------------------------------------------------------------------|
| プリンターの電源をオンにし<br>たときに画面が点灯しない。                          | プリンターがコンセントに接続され<br>ていることを確認してください。                                                                        |
| プリンターが印刷しない、欠<br>けがある、または薄すぎる。                          | プリンターがオンになっていて、電<br>源が入っていることを確認してくだ<br>さい。<br>用紙を正しく装填してください。<br>プリントヘッドを掃除してください。<br>。                   |
| プリントが停止する。または<br>、プリンターが 1<br>枚のラベルから次のラベルに<br>正しく進まない。 | <ul> <li>紙詰まりのラベルを取り除いてください。</li> <li>用紙を正しく装填してください。</li> <li>プリンターがオンになっていて、電源が入っていることを確認します。</li> </ul> |

これらの解決策が機能しない場合、またはここに記載されていないエ ラーが発生した場合は、1-800-543-6650 までお電話ください。